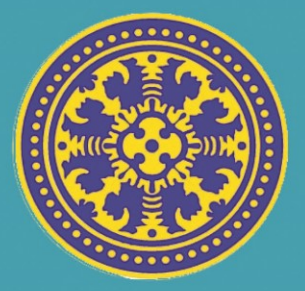

# Buku Panduan Manual Penggunaan Sistem Pendaftaran Wisuda (UNIVERSITAS UDAYANA)

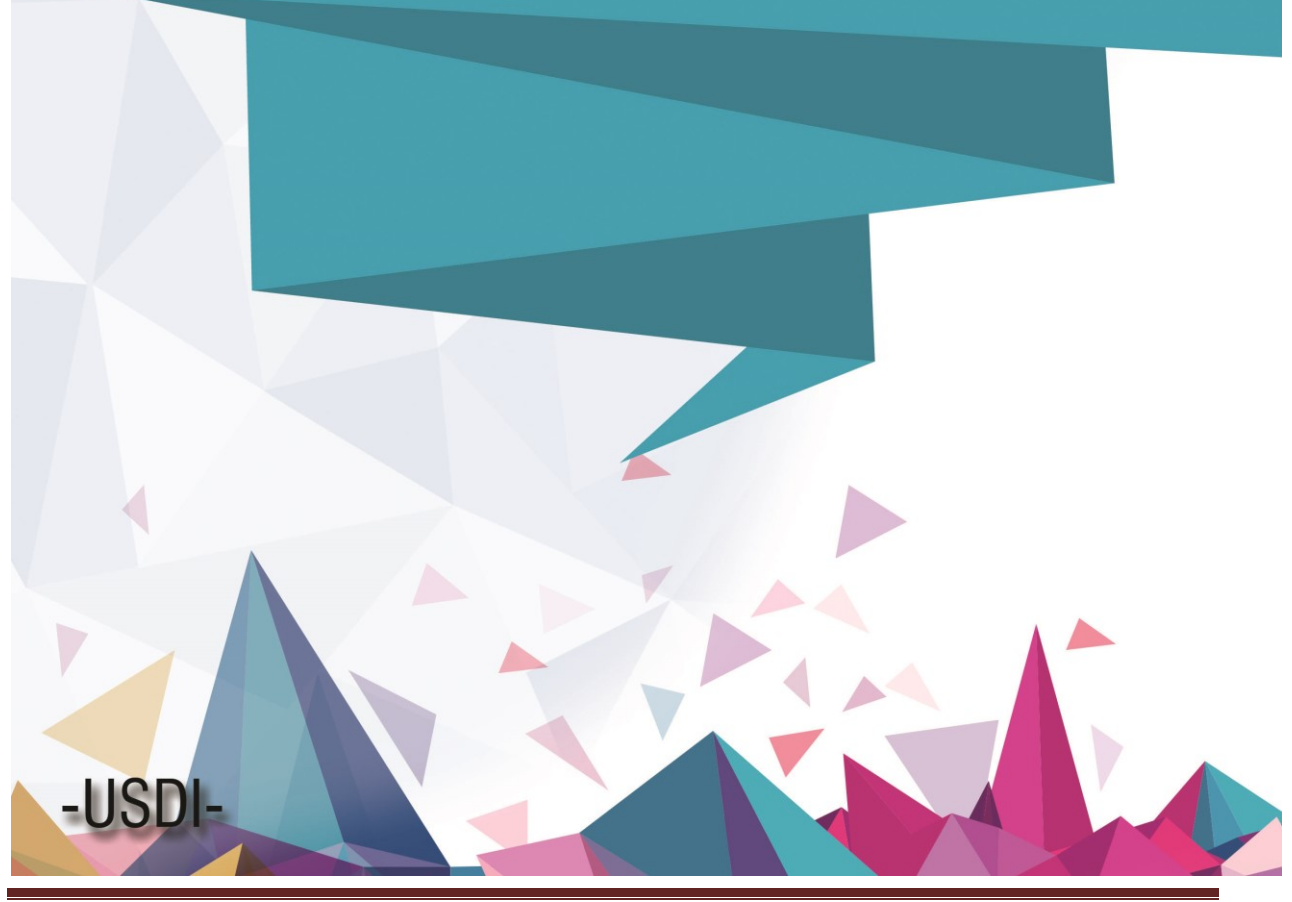

"Sistem Informasi Wisuda"

## PETUNJUK LOGIN BAA DAN VERIFIKASI PENDAFTARAN WISUDAWAN UNIVERSITAS UDAYANA

1. Pertama-tama hal yang harus dilakukan adalah masuk ke halaman situs imissu terlebih dahulu dengan cara ketik : <u>http://imissu.ac.id/</u> atau bisa dengan masuk ke web utama Universitas Udayana ketik : <u>http://unud.ac.id/</u> seperti pada **Gambar 1.1** di bawah ini.

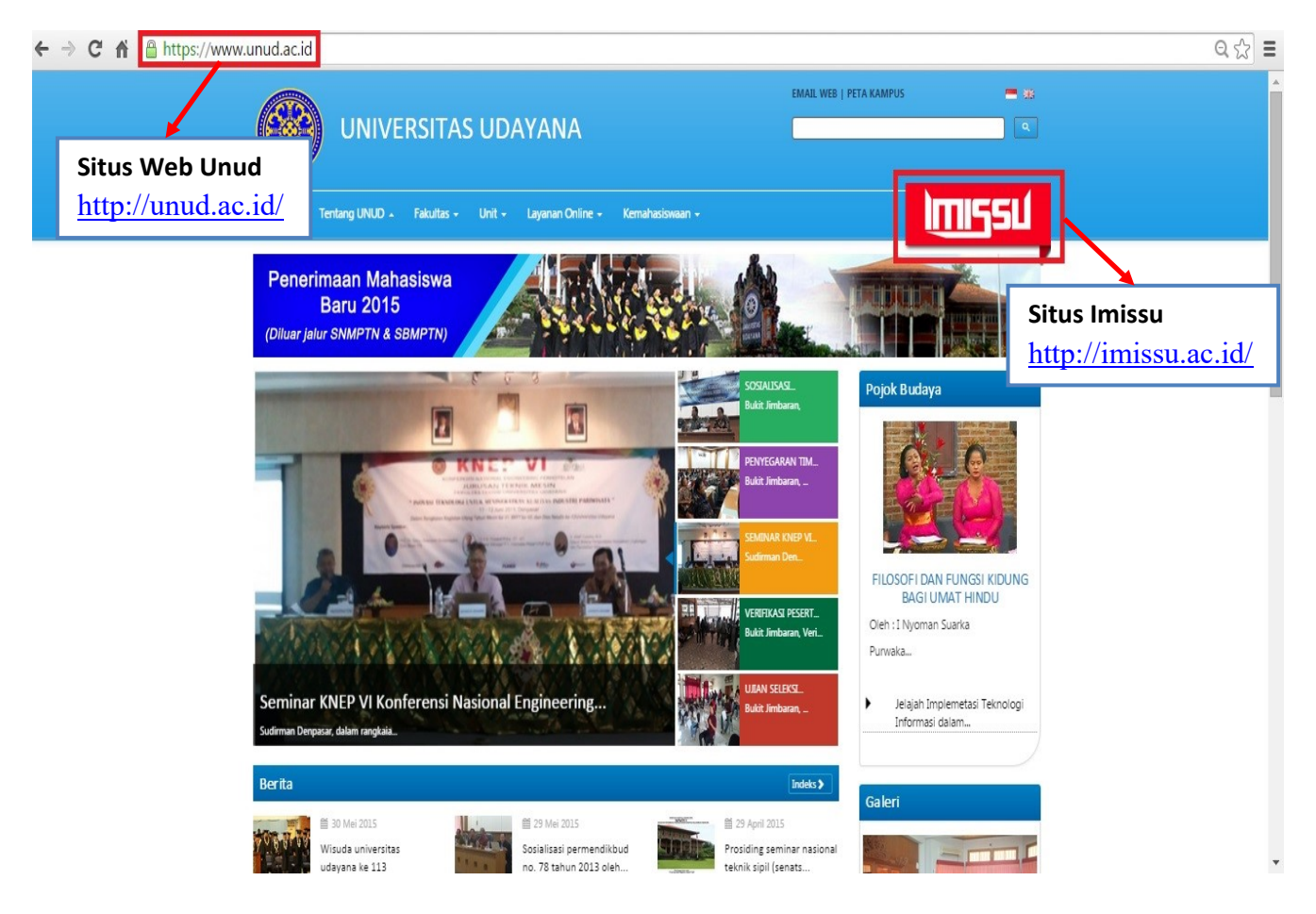

Gambar 1.1 Link imissu.ac.id

2. Selanjutnya akan masuk ke halaman Login Imissu, **masukkan username dan password** serta input captchanya di dalam kolom seperti contoh pada **Gambar 2.1** di bawah ini :

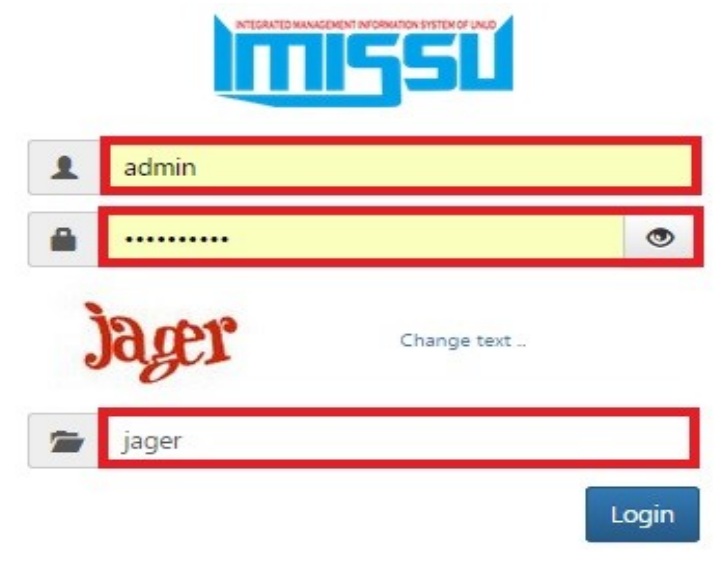

Gambar 2.1 Tampilan Login imissu

3. Kemudian jika berhasil akan masuk ke halaman menu utama Imissu seperti **Gambar 3.1**, lalu pilih menu Pendaftaran Wisuda :

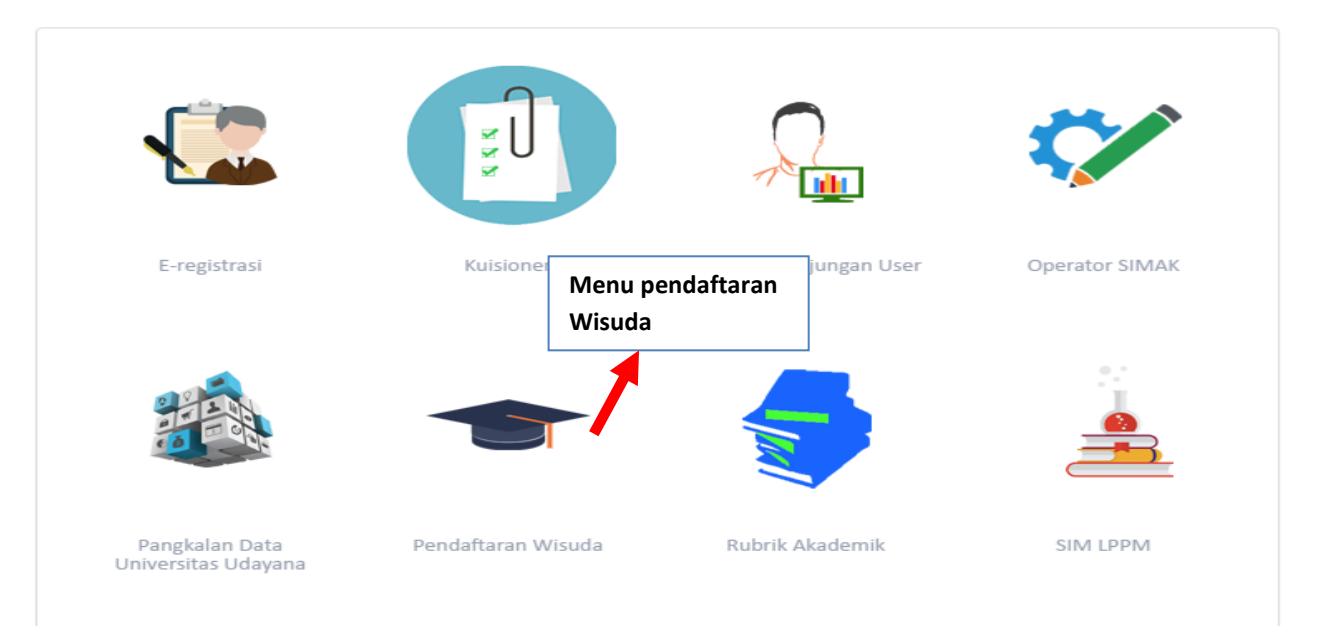

Gambar 3.1 Tampilan Awal Imissu

4. Selanjutnya akan masuk ke halaman utama Data Calon Wisudawan seperti pada Gambar
4.1 di bawah ini : Keterangan Gambar :

- 1. Keterangan menu-menu yang ada di Sistem Pendaftaran Wisuda, menu-menu tersebut meliputi:
  - a) Daftar Calon Wisudawan
  - b) Mendaftarkan/Membatalkan
  - c) Setting Nomor Ijasah
  - d) Setting Periode Wisuda
  - e) Setting Gelar dan No. Izin
  - f) Setting Dekan dan Direktur
  - g) Setting Rektor
  - h) Laporan
  - i) Buku Wisuda
  - j) Download Foto Wisudawan Periode Aktif
- 2. Fitur untuk pencari cepat menggunakan NIM
- 3. Form pencarian calon wisudawan berdasarkan status approval

| Sistem Informasi           | Wisuda  |               |                      | Nim 🔻                                 | Search                       | 🖨 Dashboar                | d 🏭 Pe                  | ergi ke- 🏾 🕽 Back to IMISSU      | <b>ଓ</b> Keluar   |
|----------------------------|---------|---------------|----------------------|---------------------------------------|------------------------------|---------------------------|-------------------------|----------------------------------|-------------------|
| Daftar Calon Wisudawan     |         | Data          | Calor                | n Wisudawan                           | 2                            |                           |                         |                                  |                   |
| Mendaftarkan/Membatalkan   |         |               |                      |                                       | Form Pencarian Q             |                           |                         |                                  |                   |
| 🖋 Setting                  | Data ya | ang sudah di- | -approve di <b>p</b> | eriode 118 sebanyak 358 dari 928 ca   | Ilon wisudawan               |                           |                         |                                  |                   |
| Setting Nomor Ijasah       | No 🔺    | NIM \$        | Periode 🔶            | Nama Lengkap                          | 🛊 Fakultas 3 🕴               | Jurusan 🍦                 | Status 👙                | Tindakan                         | ¢                 |
| Setting Periode Wisuda     |         | 6051247       | 118                  | Ida Bagus Gde Ajanta Luwih, S.H.      | Hukum                        | Ilmu Hukum                | √?                      | 🖋 Edit   🛢 Tugas Akhir   < Konfi | rmasi   🖋 Fix IPK |
| Setting Gelar dan No. Izin | 2       | 3005207       | 118                  | l Made Surya Kartika, S.H.            | Hukum                        | Ilmu Hukum                | √?                      | 🖋 Edit   🖉 Tugas Akhir   < Konfi | rmasi   🖋 Fix IPK |
| Setting Dekan dan Direktur | 3       | 1103005210    | 118                  | Putu Agus Hendra Wirawan, S.H.        | Hukum                        | Ilmu Hukum                | √?                      | 🖋 Edit   層 Tugas Akhir   🔩 Konfi | rmasi   🖋 Fix IPK |
| Setting Rektor             | 4       | 1103005218    | 118                  | l Kadek Ari Pebriarta, S.H.           | Hukum                        | Ilmu Hukum                | √?                      | 🖋 Edit   🛢 Tugas Akhir   < Konfi | rmasi   🖋 Fix IPK |
|                            | 5       | 1103005221    | 118                  | Riki Ardiansyah, S.H.                 | Hukum                        | Ilmu Hukum                | <b>√</b> ?              | 🖋 Edit   🛢 Tugas Akhir   < Konfi | rmasi   🖋 Fix IPK |
| ■ Report                   | 6       | 1116051050    | 118                  | l Komang Riandika Febi Pranatha, S.H. | Hukum                        | Ilmu Hukum                | √?                      | 🖋 Edit   🔎 Tugas Akhir   < Konfi | rmasi   🖋 Fix IPK |
| ⊞ Laporan                  | 7       | 1116051130    | 118                  | Wulan Yulianita, S.H.                 | Hukum                        | Ilmu Hukum                | <b>√</b> ?              | 🖋 Edit   릗 Tugas Akhir   < Konfi | rmasi   🖋 Fix IPK |
| 🖪 Buku Wisuda              | 8       | 1116051139    | 118                  | Mitia Intansari, S.H.                 | Hukum                        | Ilmu Hukum                | <b>√</b> ?              | 🖋 Edit   🛢 Tugas Akhir   < Konfi | rmasi   🖋 Fix IPK |
| Download Foto Wisudawan    | 9       | 1116051255    | 118                  | Luh De Masdiah Anggreni, S.H.         | Hukum                        | Ilmu Hukum                | ∢?                      | 🖋 Edit   🔎 Tugas Akhir   < Konfi | rmasi   🖋 Fix IPK |
| Periode Aktii              | 10      | 1121105024    | 118                  | Jojor Endang Simamora, S.IP           | limu Sosial dan limu Politik | Hubungan<br>Internasional | <ul> <li>✓ ?</li> </ul> | 🖋 Edit   🖉 Tugas Akhir   < Konfi | rmasi   🖋 Fix IPK |
| Powered by USDI            | Showing | 1 to 10 of 51 | 0 entries            |                                       |                              | Previous                  | 1 2                     | 2 3 4 5                          | 51 Next           |

Gambar 4.1 Halaman Utama Sistem Informasi Wisuda

Berikut penjelasan keterangan menu-menu sistem informasi wisuda sebagai berikut:

#### A. Daftar Calon Wisudawan

Untuk menu daftar calon wisudawan menampilkan list daftar calon wisudawan yang sudah mendaftar, disni terdapat beberapa fitur pada kolom tindakan antara lain:

Edit, :Fitur ini berfungsi untuk mengedit jika ada kesalahan saat mengisi data.

- Tugas Akhir, :Fitur ini berfungsi untuk melihat data tugas akhir calon wisudawan, dan file tugas akhir yang di upload.
- Konfirmasi :Fitur ini berfungsi untuk mengesahkan atau approval dari baa untuk keikutsertaan peserta wisuda
- Fix IPK :Fitur ini berfungsi untuk perbaikan nilai IPK.

#### Data Calon Wisudawan

|         | Form Pencarian Q                                                               |             |                                     |   |                              |    |                              |                 |         |                                                   |
|---------|--------------------------------------------------------------------------------|-------------|-------------------------------------|---|------------------------------|----|------------------------------|-----------------|---------|---------------------------------------------------|
| Data ya | ata yang sudah di-approve di periode 118 sebanyak 455 dari 950 calon wisudawan |             |                                     |   |                              |    |                              |                 |         |                                                   |
|         |                                                                                | Desired and | Newslowelse                         |   | Falsalian                    |    |                              |                 |         | Tedetor                                           |
| NO -    | NIM                                                                            | Penode      | Nama Lengkap                        | v | Fakultas                     | Ψ. | Jurusan                      | 5               | tatus 👳 | Tindakan 🤤                                        |
| 1       | 1012014012                                                                     | 118         | Ni Putu Ayu Laraswati, S.ST.Par.    |   | Pariwisata                   |    | Pariwisata                   | ~               | ?       | 🖋 Edit   🖻 Tugas Akhir   🔩 Konfirmasi   🖋 Fix IPK |
| 2       | 1012014029                                                                     | 118         | Ni Putu Nita Perayani, S.ST.Par.    |   | Pariwisata                   |    | Pariwisata                   | ~               | ?       | 🖋 Edit   🖉 Tugas Akhir   🔩 Konfirmasi   🖋 Fix IPK |
| 3       | 1111105024                                                                     | 118         | Fransiska Ni Made Lisdyareni, S.TP. |   | Teknologi Pertanian          |    | llmu dan Teknologi<br>Pangan | ~               | ?       | 🖋 Edit   🖉 Tugas Akhir   < Konfirmasi   🖋 Fix IPK |
| 4       | 1112014028                                                                     | 118         | I Gusti Ngurah Juniartha, S.ST.Par. |   | Pariwisata                   |    | Pariwisata                   | ~               | ?       | 🖋 Edit   🖉 Tugas Akhir   🔩 Konfirmasi   🖋 Fix IPK |
| 5       | 1121105024                                                                     | 118         | Jojor Endang Simamora, S.IP         |   | Ilmu Sosial dan Ilmu Politik |    | Hubungan<br>Internasional    | ~               | ?       | 🖋 Edit   🖉 Tugas Akhir   🔩 Konfirmasi   🖋 Fix IPK |
| 6       | 1207105011                                                                     | 118         | I Kadek Somadiarsa, S.Pt.           |   | Peternakan                   |    | Peternakan                   | ~               | ?       | 🖋 Edit   🖉 Tugas Akhir   🔩 Konfirmasi   🖋 Fix IPK |
| 7       | 1306013002                                                                     | 118         | l Gede Oka Saputra, A.Md.           |   | Ekonomi dan Bisnis           |    | Akuntansi                    | ~               | ?       | 🖋 Edit   🖉 Tugas Akhir   🔩 Konfirmasi   🖋 Fix IPK |
| 8       | 1306013017                                                                     | 118         | I Made Andita, A.Md.                |   | Ekonomi dan Bisnis           |    | Akuntansi                    | ~               | ?       | 🖋 Edit   🖉 Tugas Akhir   🔩 Konfirmasi   🖋 Fix IPK |
| 9       | 1109006101                                                                     | 118         | drh. Sri Wahyuni, S.KH              |   | Kedokteran Hewan             |    | Profesi Dokter Hewan         | ~               | ?       | 🖋 Edit   🖉 Tugas Akhir   🔩 Konfirmasi   🖋 Fix IPK |
| 10      | 1204205007                                                                     | 118         | I Made Darma, S.T.                  |   | Teknik                       |    | Teknik Arsitektur            | ~               | ?       | 🖋 Edit   🛃 Tugas Akhir   🔩 Konfirmasi   🖋 Fix IPK |
| Showing | owing 1 to 10 of 599 entries Previous 1 2 3 4 5                                |             |                                     |   |                              |    |                              | 2 3 4 5 60 Next |         |                                                   |

Gambar 4.2 Tampilan Data Calon Wisudawan

#### B. Mendaftarkan/Membatalkan

Untuk menu mendaftarkan/membatalkan berfungsi untuk mendaftarkan atau mebatalkan calon wisudawan, jika ingin mendaftarkan masukkan nim di kolom mahasiswa yang didaftarkan, dengan memasukkan nim setelah itu klik find dan simpan, dan jika ingin membatalkan masukkan nim di kolom mahasiswa yang dibatalkan dengan memasukkan nim setelah itu klik find dan simpan.

#### Mendaftarkan/Membatalkan Wisudawan

| Penting! Form berikut akan memasukkan mahasiswa yang ditentukan ke dalam periode wisuda aktif. |                                                                                                    |   |  |  |  |  |  |  |  |
|------------------------------------------------------------------------------------------------|----------------------------------------------------------------------------------------------------|---|--|--|--|--|--|--|--|
| Periode Aktif                                                                                  | 118                                                                                                    | ? |  |  |  |  |  |  |  |
| Penting! Masukkan Nim, kemudian tekan<br>Apabila tidak ingin melakukan pembatala               | Penting! Masukkan Nim, kemudian tekan tombol find(Q). Jika data mahasiswa berhasil dimunculkan, berarti data bisa disimpan.<br>Apabila tidak ingin melakukan pembatalan/mendaftarkan wisudawan, sebaiknya kolom NIM yang bersangkutan dikosongkan |   |  |  |  |  |  |  |  |
| Mahasiswa yang Didaftar                                                                        | kan                                                                                                    |   |  |  |  |  |  |  |  |
| NIM Mendaftar Wisuda                                                                           | Masukkan NIM                                                                                                    | Q |  |  |  |  |  |  |  |
| Nama                                                                                           | Nama                                                                                                    | ? |  |  |  |  |  |  |  |
| Fakultas                                                                                       | Fakuitas                                                                                                    | ? |  |  |  |  |  |  |  |
| Jurusan                                                                                        | Jurusan                                                                                                    | ? |  |  |  |  |  |  |  |
| Mahasiswa yang Dibatalk                                                                        | an                                                                                                    |   |  |  |  |  |  |  |  |
| NIM Dibatalkan Wisuda                                                                          | Masukkan NIM                                                                                                    | Q |  |  |  |  |  |  |  |
| Nama                                                                                           | Nama                                                                                                    | ? |  |  |  |  |  |  |  |
| Fakultas                                                                                       | Fakultas                                                                                                    | ? |  |  |  |  |  |  |  |
| Jurusan                                                                                        | Jurusan                                                                                                    | ? |  |  |  |  |  |  |  |
|                                                                                                | Simpan Batal                                                                                                    |   |  |  |  |  |  |  |  |

Gambar 4.3 Tampilan Mendaftarkan/Membatalkan Wisudawan

#### C. Setting Nomor Ijasah

Untuk menu Setting Nomor Ijasah menampilkan list data nomor ijasah per fakultas dan jurusan disini terdapat fitur untuk pencarian dan disamping itu terdapat fitur untuk mengedit

dan menghapus pada kolom action, untuk menambah nomor ijasah baru klik tambah di pojok kanan atas.

|         | Data Master N                | lomor Ijasah        |                  |             |         |                |           | +                |
|---------|------------------------------|---------------------|------------------|-------------|---------|----------------|-----------|------------------|
|         |                              |                     | Form Pencarian Q |             |         |                |           |                  |
| No      | <ul> <li>Fakultas</li> </ul> | 🍦 Jurusan           | 0 No 1           | No 2        | 🍦 Tahun | Nomor Terakhir | \$ Status | Action           |
| 1       | Sastra dan Budaya            | S1                  | UN14.1.1         | PP.06.02.01 | 2010    | 7533           | Aktif     | 🖋 Edit   💼 Hapus |
| 2       | Sastra dan Budaya            | D3 - Sastra Jepang  | UN14.1.1         | PP.06.02.00 | 2010    | 334            | Aktif     | 🖋 Edit   🗊 Hapus |
| 3       | Sastra dan Budaya            | D3 - Sastra Inggris | UN14.1.2         | PP.06.02.00 | 2010    | 394            | Aktif     | 🖋 Edit   🗊 Hapus |
| 4       | Kedokteran                   | S1                  | UN14.1.17        | PP.06.02.01 | 2010    | 6024           | Aktif     | 🖋 Edit   💼 Hapus |
| 5       | Kedokteran                   | Sp-1                | UN14.1.17        | PP.06.02.04 | 2010    | 934            | Aktif     | 🖋 Edit   🗊 Hapus |
| 6       | Kedokteran                   | Profesi             | UN14.1.17        | PP.06.02.05 | 2012    | 6139           | Aktif     | 🖋 Edit   🇊 Hapus |
| 7       | Hukum                        | S1                  | UN14.1.11        | PP.06.02.01 | 2010    | 11765          | Aktif     | 🖋 Edit   💼 Hapus |
| 8       | Teknik                       | S1                  | UN14.1.31        | PP.06.02.01 | 2010    | 10200          | Aktif     | 🖋 Edit   💼 Hapus |
| 9       | Pertanian                    | S1                  | UN14.1.23        | PP.06.02.01 | 2010    | 3509           | Aktif     | 🖋 Edit   🇊 Hapus |
| 10      | Ekonomi dan Bisnis           | S3 - Ilmu Ekonomi   | UN14.4.5         | PP.06.02.03 | 2012    | 18             | Aktif     | 🖋 Edit   💼 Hapus |
| Showing | 1 to 10 of 56 entries        |                     |                  |             |         | Previo         | us 1 2 3  | 4 5 6 Next       |

Gambar 4.4 Tampilan Master Nomor Ijasah

## Perubahan Data Master Nomor Ijasah

| Penting! Isilah field sesuai kebutuhan |                   |   | × |
|----------------------------------------|-------------------|---|---|
| Jenjang Studi                          | S1                | ~ | ? |
| Fakultas                               | Sastra dan Budaya | ~ | ? |
| Jurusan                                | Semua Jurusan     | ~ | ? |
| No 1                                   | UN14.1.1          |   | ? |
| No 2                                   | PP.06.02.01       |   | ? |
| Tahun                                  | 2010              |   | ? |
| No Terakhir                            | 7533              |   | ? |
| Status                                 | Aktif             | ~ | ? |
|                                        | Simpan Kembali    |   |   |

Gambar 4.5 Tampilan Edit Nomor Ijasah

#### **D. Setting Periode Wisuda**

Untuk menu Setting Periode Wisuda menampilkan list daftar periode wisuda dari tanggal, pembukaan pendaftaran, penutupan pendaftaran, kuota peserta wisudawan yang terdahulu sampai periode wisuda yang sekarang, untuk memudahkan pencarian terdapat fitur form pencarian, disamping itu terdapat fitur untuk mengedit dan menghapus periode wisuda di kolom action, untuk menambah klik tombol tambah di pojok kanan atas.

## Data Master Periode

|      |         |                |                  | Form Pencarian <b>Q</b> |         |         |             |                     |
|------|---------|----------------|------------------|-------------------------|---------|---------|-------------|---------------------|
| No 🔺 | Periode | Tanggal Wisuda | Buka Pendaftaran | Tutup Pendaftaran       | Kuota 🍦 | Peserta | Status 🔶    | Action              |
| 1    | 118     | 27-08-2016     | 27-06-2016       | 29-07-2016              | 975     | 975     | Aktif       | 🖋 Edit   🗸 Aktifkan |
| 2    | 117     | 04-06-2016     | 04-04-2016       | 04-05-2016              | 907     | 910     | Tidak Aktif | 🖋 Edit   🗸 Aktifkan |
| 3    | 116     | 04-03-2016     | 01-12-2015       | 22-01-2016              | 1100    | 1054    | Tidak Aktif | 🖋 Edit   🗸 Aktifkan |
| 4    | 115     | 20-11-2015     | 12-10-2015       | 28-10-2015              | 1133    | 1133    | Tidak Aktif | 🖋 Edit   🗸 Aktifkan |
| 5    | 114     | 25-09-2015     | 29-06-2015       | 26-08-2015              | 1101    | 1101    | Tidak Aktif | 🖋 Edit   🗸 Aktifkan |
| 6    | 113     | 30-05-2015     | 08-03-2015       | 06-04-2015              | 0       | 0       | Tidak Aktif | 🖋 Edit   🗸 Aktifkan |
| 7    | 112     | 14-02-2015     | 23-11-2014       | 17-01-2015              | 0       | 0       | Tidak Aktif | 🖋 Edit   🗸 Aktifkan |
| 8    | 111     | 01-11-2014     | 23-08-2014       | 18-10-2014              | 0       | 0       | Tidak Aktif | 🖋 Edit   🗸 Aktifkan |
| 9    | 110     | 09-08-2014     | 19-05-2014       | 09-07-2014              | 0       | 0       | Tidak Aktif | 🖋 Edit   🗸 Aktifkan |
| 10   | 109     | 10-05-2014     | 06-04-2014       | 18-04-2014              | 0       | 0       | Tidak Aktif | 🖋 Edit   🗸 Aktifkan |

#### Gambar 4.6 Tampilan Setting Periode Wisuda

## Perubahan Data Master Periode

| Penting! Isilah field sesuai kebutuhan |                | × |
|----------------------------------------|----------------|---|
| Wisuda ke-                             | 118            | ? |
| Tanggal Wisuda                         | 27-08-2016     | ? |
| Tanggal Pendaftaran Dibuka             | 27-06-2016     | ? |
| Tanggal Pendaftaran Ditutup            | 29-07-2016     | ? |
| Kuota                                  | 975            | ? |
|                                        | Simpan Kembali |   |

#### Gambar 4.7 Tampilan Edit Periode Wisuda

#### E. Setting Gelar dan No. Izin

Untuk menu Setting Gelar dan No. Izin menampilkan list daftar no. izin dan gelar yang dikeluarkan dari masing-masing prodi, untuk mengedit bisa klik pada kolom tindakan dan klik edit.

+

|      | Data Master Gelar Dan Izin Prodi |                       |                       |                         |        |                   |          |  |
|------|----------------------------------|-----------------------|-----------------------|-------------------------|--------|-------------------|----------|--|
|      |                                  |                       | Form Pen              | carian <b>Q</b>         |        |                   |          |  |
| No 🔺 | Fakultas 🍦                       | Jurusan 🔶             | No. Izin 🔶            | Gelar                   | Tag 🔶  | Posisi 🝦          | Tindakan |  |
| 1    | Sastra dan Budaya                | S1 - Sastra Indonesia | 9885/D<br>/T/K-N/2011 | Sarjana Sastra (S.S.)   | S.S.   | Gelar<br>Belakang |          |  |
| 2    | Sastra dan Budaya                | S1 - Sastra Jawa Kuno | 9454/D<br>/T/K-N/2011 | Sarjana Sastra (S.S.)   | S.S.   | Gelar<br>Belakang | 🖋 Edit   |  |
| 3    | Sastra dan Budaya                | S1 - Sastra Inggris   | 9456/D<br>/T/K-N/2011 | Sarjana Sastra (S.S.)   | S.S.   | Gelar<br>Belakang | 🖋 Edit   |  |
| 4    | Sastra dan Budaya                | S1 - Sastra Jepang    | 9455/D<br>/T/K-N/2011 | Sarjana Sastra (S.S.)   | S.S.   | Gelar<br>Belakang | 🖋 Edit   |  |
| 5    | Sastra dan Budaya                | S1 - Arkeologi        | 9886/D<br>/T/K-N/2011 | Sarjana Sastra (S.S.)   | S.S.   | Gelar<br>Belakang |          |  |
| 6    | Sastra dan Budaya                | S1 - Sejarah          | 9453/D<br>/T/K-N/2011 | Sarjana Sastra (S.S.)   | S.S.   | Gelar<br>Belakang | 🖋 Edit   |  |
| 7    | Sastra dan Budaya                | S1 - Antropologi      | 9887/D<br>/T/K-N/2011 | Sarjana Sosial (S.Sos.) | S.Sos. | Gelar<br>Belakang |          |  |
| 8    | Sastra dan Budaya                | S1 - Sastra Bali      | 231/Dikti/Kep/96      | Sarjana Sastra (S.S.)   | S.S.   | Gelar<br>Belakang | 🖋 Edit   |  |
| 9    | Sastra dan Budaya                | D3 - Sastra Inggris   | 3460/D<br>/T/K-N/2010 | Ahli Madya (A.Md.)      | A.Md.  | Gelar<br>Belakang | 🖋 Edit   |  |

Gambar 4.8 Tampilan Setting Gelar dan No. Izin

## Perubahan Data Gelar dan Izin Prodi

| Penting! Isilah field sesuai kebutuha | in                                                                                                    | × |
|---------------------------------------|----------------------------------------------------------------------------------------------------|---|
| Fakultas                              | Sastra dan Budaya                                                                                                    | ? |
| Jurusan                               | Sastra Indonesia                                                                                                    | ? |
| Jenjang Studi                         | S1                                                                                                    | ? |
| Perhatian! Kolom Jenis Gelar Yan      | g Diberikan bisa diisi bisa juga tidak. Apabila diisi, maka pada bagian jenis gelar yang diberikan akan berubah sesuai isian. |   |

| Jenis Gelar Yang Diberikan |                       | ? |
|----------------------------|-----------------------|---|
| Gelar Lengkap              | Sarjana Sastra (S.S.) | ? |
| Gelar Tag (Singkatan)      | S.S.                  | ? |
| Posisi Gelar               | Gelar Belakang 🗸      | ? |
| Izin Program Studi         | 9885/D/T/K-N/2011     | ? |
| Tanggal SK Terkahir        | 16-12-2011            | ? |
|                            | Simpan Kembali        |   |

#### Gambar 4.9 Tampilan Edit Perubahan Gelar

#### F. Setting Dekan dan Direktur

Untuk menu Setting Dekan dan Direktur menampilkan list daftar nama dekan dan direktur per fakultas. Untuk memudahkan pencarian klik form pencarian, sedangkan untuk mengedit nama direktur dan membuat data dekan baru, klik Set Direktur atau Set Dekan.

| l       | Data Master De        | kan dan         | Direktur |          |                    | 🗲 Set Direkti                                   | ır 🛛 🗲 Set   | Dekan    |
|---------|-----------------------|-----------------|----------|----------|--------------------|-------------------------------------------------|--------------|----------|
|         |                       |                 | Form P   | encarian | Q                  |                                                 |              |          |
| No 🔺    | Fakultas 👙            | Jenjang Studi 🍦 | Jabatan  | ÷        | NIP 🔶              | Nama 👙                                          | Action       | ÷        |
| 1       | Sastra dan Budaya     | S1              | Dekan    |          | 195909171984032002 | Prof. Dr. Ni Luh Sutjiati Beratha, M.A.         | no action av | /ailable |
| 2       | Sastra dan Budaya     | D3              | Dekan    |          | 195909171984032002 | Prof. Dr. Ni Luh Sutjiati Beratha,MA.           | no action av | /ailable |
| 3       | Kedokteran            | S1              | Dekan    |          | 195301311980031004 | Prof. Dr. dr. Putu Astawa, Sp.OT(K), M.Kes      | no action av | /ailable |
| 4       | Kedokteran            | Sp-1            | Dekan    |          | 195301311980031004 | Prof. Dr. dr. Putu Astawa, Sp.OT(K).M.Kes.      | no action av | /ailable |
| 5       | Kedokteran            | Profesi         | Dekan    |          | 195301311980031004 | Prof. Dr. dr. Putu Astawa, Sp.OT(K).M.Kes.      | no action av | /ailable |
| 6       | Hukum                 | S1              | Dekan    |          | 196502211990031005 | Prof. Dr. I Made Arya Utama, SH., M.Hum.        | no action av | /ailable |
| 7       | Teknik                | S1              | Dekan    |          | 196409171989031002 | Prof. Ir. Ngakan Putu Gede Suardana, MT., Ph.D. | no action av | /ailable |
| 8       | Pertanian             | S1              | Dekan    |          | 196305151988031001 | Prof. Dr. Ir. I Nyoman Rai, M.S.                | no action av | /ailable |
| 9       | Ekonomi dan Bisnis    | S3              | Direktur |          | 195902151985102001 | Prof. Dr. dr. A. A. Raka Sudewi, Sp.S(K)        | no action av | /ailable |
| 10      | Ekonomi dan Bisnis    | S2              | Direktur |          | 195902151985102001 | Prof. Dr. dr. A. A. Raka Sudewi, Sp.S(K)        | no action av | /ailable |
| Showing | 1 to 10 of 28 entries |                 |          |          |                    | Previous 1                                      | 2 3          | Next     |

#### Gambar 4.10 Tampilan Setting Dekan dan Direktur

## Setting Data Direktur Pasca Sarjana

| Penting! Isilah field sesuai kebutuhan |                                          | × |
|----------------------------------------|------------------------------------------|---|
| Jenjang Studi                          | -                                        | ? |
| Fakultas                               | -                                        | ? |
| NIP                                    | 195902151985102001                       | ? |
| Nama                                   | Prof. Dr. dr. A. A. Raka Sudewi, Sp.S(K) | ? |
| Jabatan                                | Direktur                                 | ? |
|                                        | Simpan Kembali                           |   |

#### Gambar 4.11 Tampilan Setting Direktur

## Buat Baru Data Dekan

| Penting! Isilah field sesuai kebutuhan |                   | ×   |  |
|----------------------------------------|-------------------|-----|--|
| Jenjang Studi                          | -                 | ~ ? |  |
| Fakultas                               | Tentukan Fakultas | ~ ? |  |
| NIP                                    |                   | ?   |  |
| Nama                                   |                   | ?   |  |
| Jabatan                                |                   | ?   |  |
|                                        | Simpan Kembali    |     |  |

#### Gambar 4.12 Tampilan Buat Baru Data Dekan

#### G. Setting Rektor

Untuk menu Setting Rektor menampilkan list daftar nama rektor universitas udayana untuk memudahkan pencarian klik pada form pencarian, disini terdapat fitur untuk mengedit dan mengaktifkan rektor yang ada, untuk mengedit dan mengaktifkan, klik pada kolom action, tombol edit berfungsi untuk mengedit nama rektor yang akan di edit, sedangkan untuk tombol aktifkan berfungsi untuk mengaktifkan rektor yang sekarang. Jika ingin menambah rektor baru klik tanda tambah di pojok kanan atas.

#### **Data Master Rektor**

|         |                     | Form Pencarian <b>Q</b>                    |             |                     |   |      |
|---------|---------------------|--------------------------------------------|-------------|---------------------|---|------|
| No      | ▲ NIP               | 🔶 Nama                                     | Status 🔶    | Action              |   | ÷    |
| 1       | 195503291980121001  | Prof. Dr. dr. Ketut Suastika, Sp. PD-KEMD. | Aktif       | 🖊 Edit   🗸 Aktifkan |   |      |
| 2       | 194806281979031001  | Prof. Dr. dr. I Made Bakta, Sp.PD. (KHOM)  | Tidak Aktif | 🖉 Edit   🗸 Aktifkan |   |      |
| Showing | 1 to 2 of 2 entries |                                            |             | Previous            | 1 | Next |

#### Gambar 4.13 Tampilan Setting Data Rektor

#### H. Laporan

Untuk menu Laporan berfungsi untuk menampilkan list daftar nama mahasiswa yang siap untuk di cetak ijasahnya, untuk mencetak list daftar peserta wisudawan, klik lambang file excel di pojok kanan atas, sedangkan untuk melihat data per list, klik Form Pencarian disana bisa ditentukkan dengan cara memilih di kolom laporan.

|      |                                         |            |    | orm Pe | encaria | 1 <b>Q</b>       |                    |                               |  |  |  |  |
|------|-----------------------------------------|------------|----|--------|---------|------------------|--------------------|-------------------------------|--|--|--|--|
| Da   | Daftar Peserta Wisuda Periode 118       |            |    |        |         |                  |                    |                               |  |  |  |  |
| Prog | ram Doktor = 6 Orang                    |            |    |        |         |                  |                    |                               |  |  |  |  |
| 1    | Dr.Dra.lda Ayu Putu Mahyuni, M.Si.      | 1190371008 | 10 | Smt    | 3.53    | Sangat Memuaskan | Kajian Budaya      | 175/UN14.4.3/PP.06.02.03/2016 |  |  |  |  |
| 2    | Dr.Ida Ayu Trisnawati, S.S.T., M.Si.    | 1290371012 | 8  | Smt    | 3.34    | Sangat Memuaskan | Kajian Budaya      | 176/UN14.4.3/PP.06.02.03/2016 |  |  |  |  |
| 3    | Dr.Drsl Gusti Ngurah Seramasara, M.Hum. | 1190371001 | 10 | Smt    | 4.00    | Sangat Memuaskan | Kajian Budaya      | 177/UN14.4.3/PP.06.02.03/2016 |  |  |  |  |
| 4    | Dr.Luh Putu Ruliati , SKM.,M.Kes        | 1290271007 | 6  | Smt    | 3.88    | Dengan Pujian    | limu Kedokteran    | 154/UN14.4.2/PP.06.02.03/2016 |  |  |  |  |
| 5    | Dr. I Nengah Sandi, S.Si, M.FOr         | 0990271027 | 12 | Smt    | 3.66    | Dengan Pujian    | limu Kedokteran    | 155/UN14.4.2/PP.06.02.03/2016 |  |  |  |  |
| 6    | Dr. I Nyoman Wande,                     | 1190271021 | 9  | Smt    | 3.95    | Dengan Pujian    | Ilmu Kedokteran    | 156/UN14.4.2/PP.06.02.03/2016 |  |  |  |  |
| -    |                                         |            |    |        |         |                  |                    |                               |  |  |  |  |
| Prog | ram Magister = 26 Orang                 |            |    |        |         |                  |                    |                               |  |  |  |  |
| 7    | lda Bagus Made Juniartha, ST            | 1390661013 | 5  | Smt    | 3.71    | Sangat Memuaskan | Manajemen          | 921/UN14.4.6/PP.06.02.02/2016 |  |  |  |  |
| 8    | IWayan Artayasa, S.S., M.Hum.           | 1190161032 | 10 | Smt    | 3.24    | Memuaskan        | Ilmu Linguistik    | 531/UN14.4.1/PP.06.02.02/2016 |  |  |  |  |
| 9    | I Made Juliarta, S.S., M.Hum.           | 1490161002 | 4  | Smt    | 3.71    | Dengan Pujian    | Ilmu Linguistik    | 532/UN14.4.1/PP.06.02.02/2016 |  |  |  |  |
| 10   | S.SosDavid Octovianus Roos, M.Si.       | 1490261010 | 4  | Smt    | 3.91    | Dengan Pujian    | Kajian Budaya      | 547/UN14.4.5/PP.06.02.02/2016 |  |  |  |  |
| 11   | l Putu Putra Suarsana, M.Fis.           | 1490361010 | 4  | Smt    | 3.57    | Sangat Memuaskan | Fisiologi Olahraga | 243/UN14.4.3/PP.06.02.02/2016 |  |  |  |  |

Gambar 4.14 Tampilan Setting Data Rektor

+

| La   | aporan                                                                                                    |            |    |     | Per      | riode            |                    |                               |   |   |
|------|----------------------------------------------------------------------------------------------------|------------|----|-----|----------|------------------|--------------------|-------------------------------|---|---|
|      | Report List                                                                                                    |            |    | ~   | 1        | 118              |                    |                               | ~ |   |
|      | eport List<br>leport Baca<br>lahasiswa Terbaik<br>ekap Wisuda<br>ekap Peserta Sah<br>iata Ijasah<br>umlah per Jurusan<br>leport untuk Slideshow |            |    | 6   | encariar | Q                |                    |                               |   | ^ |
| 1    | Dr.Dra.lda Ayu Putu Mahyuni, M.Si.                                                                                                    | 1190371008 | 10 | Smt | 3.53     | Sangat Memuaskan | Kajian Budaya      | 175/UN14.4.3/PP.06.02.03/2016 |   |   |
| 2    | Dr.lda Ayu Trisnawati, S.S.T., M.Si.                                                                                                    | 1290371012 | 8  | Smt | 3.34     | Sangat Memuaskan | Kajian Budaya      | 176/UN14.4.3/PP.06.02.03/2016 |   |   |
| 3    | Dr.Drsl Gusti Ngurah Seramasara, M.Hum.                                                                                                    | 1190371001 | 10 | Smt | 4.00     | Sangat Memuaskan | Kajian Budaya      | 177/UN14.4.3/PP.06.02.03/2016 |   |   |
| 4    | Dr.Luh Putu Ruliati , SKM.,M.Kes                                                                                                    | 1290271007 | 6  | Smt | 3.88     | Dengan Pujian    | Ilmu Kedokteran    | 154/UN14.4.2/PP.06.02.03/2016 |   |   |
| 5    | Dr. I Nengah Sandi, S.Si, M.FOr                                                                                                    | 0990271027 | 12 | Smt | 3.66     | Dengan Pujian    | limu Kedokteran    | 155/UN14.4.2/PP.06.02.03/2016 |   |   |
| 6    | Dr. I Nyoman Wande,                                                                                                    | 1190271021 | 9  | Smt | 3.95     | Dengan Pujian    | Ilmu Kedokteran    | 156/UN14.4.2/PP.06.02.03/2016 |   |   |
| Prog | gram Magister = 26 Orang                                                                                                    |            |    |     |          |                  |                    |                               |   |   |
| 7    | lda Bagus Made Juniartha, ST                                                                                                    | 1390661013 | 5  | Smt | 3.71     | Sangat Memuaskan | Manajemen          | 921/UN14.4.6/PP.06.02.02/2016 |   |   |
| 8    | I Wayan Artayasa, S.S., M.Hum.                                                                                                    | 1190161032 | 10 | Smt | 3.24     | Memuaskan        | Ilmu Linguistik    | 531/UN14.4.1/PP.06.02.02/2016 |   |   |
| 9    | I Made Juliarta, S.S., M.Hum.                                                                                                    | 1490161002 | 4  | Smt | 3.71     | Dengan Pujian    | Ilmu Linguistik    | 532/UN14.4.1/PP.06.02.02/2016 |   |   |
| 10   | S.SosDavid Octovianus Roos, M.Si.                                                                                                    | 1490261010 | 4  | Smt | 3.91     | Dengan Pujian    | Kajian Budaya      | 547/UN14.4.5/PP.06.02.02/2016 |   |   |
| 11   | l Putu Putra Suarsana, M.Fis.                                                                                                    | 1490361010 | 4  | Smt | 3.57     | Sangat Memuaskan | Fisiologi Olahraga | 243/UN14.4.3/PP.06.02.02/2016 |   | ~ |

Gambar 4.15 Tampilan Form Pencarian Laporan

#### I. Buku Wisuda

Untuk menu Buku Wisuda berfungsi untuk menampilkan list daftar untuk mencetak buku wisuda per fakultas maupun prodi, dengan cara memilih salah satu untuk dicetak pada kolom action, setelah itu klik unduh.

| No      | Fakultas           | Jurusan                             | Jenjang Studi              | Jumlah Peserta | Action |
|---------|--------------------|-------------------------------------|----------------------------|----------------|--------|
| Program | n Pascasarjana     |                                     |                            |                |        |
| 1       | Pascasarjana       | Kajian Budaya                       | S3                         | 3              | ∭Unduh |
| 2       | Pascasarjana       | Ilmu Kedokteran                     | S3                         | 3              | ∭Unduh |
| 3       | Ekonomi dan Bisnis | Manajemen                           | S2                         | 1              | ∭Unduh |
| 4       | Pascasarjana       | Ilmu Linguistik                     | S2                         | 2              | ∭Unduh |
| 5       | Pascasarjana       | Kajian Budaya                       | S2                         | 1              | ∭Unduh |
| 6       | Pascasarjana       | Fisiologi Olahraga                  | S2                         | 1              | ∭Unduh |
| 7       | Pascasarjana       | Ilmu Hukum                          | S2                         | 3              | ∭Unduh |
| 8       | Pascasarjana       | Kenotariatan                        | S2                         | 8              | ∭Unduh |
| 9       | Pascasarjana       | Teknik Sipil                        | S2                         | 5              | ∭Unduh |
| 10      | Pascasarjana       | Teknik Elektro                      | S2                         | 2              | ∭Unduh |
| 11      | Pascasarjana       | Bioteknologi                        | S2                         | 1              | ∭Unduh |
| 12      | Pascasarjana       | Kimia Terapan                       | S2                         | 1              | ∭Unduh |
| 13      | Pascasarjana       | Kajian Pariwisata                   | S2                         | 1              | ∭Unduh |
| 14      | Pascasarjana       | Program Pendidikan Doktor Spesialis | Spesialis                  | 10             | ∭Unduh |
|         |                    |                                     | Total Peserta Pascasarjana | 42             |        |

Gambar 4.16 Tampilan Cetak Buku Wisuda

#### J. Download Foto Wisudawan Periode Aktif

Untuk menu download foto wisudawan ini berfungsi untuk mendownload foto-foto peserta wisudawan yang sudah disahkan.

## PETUNJUK LOGIN FAKULTAS DAN VERIFIKASI PENDAFTARAN WISUDAWAN UNIVERSITAS UDAYANA

5. Pertama-tama hal yang harus dilakukan adalah masuk ke halaman situs imissu terlebih dahulu dengan cara ketik : <u>http://imissu.ac.id/</u> atau bisa dengan masuk ke web utama Universitas Udayana ketik : <u>http://unud.ac.id/</u> seperti pada **Gambar 1.1** di bawah ini.

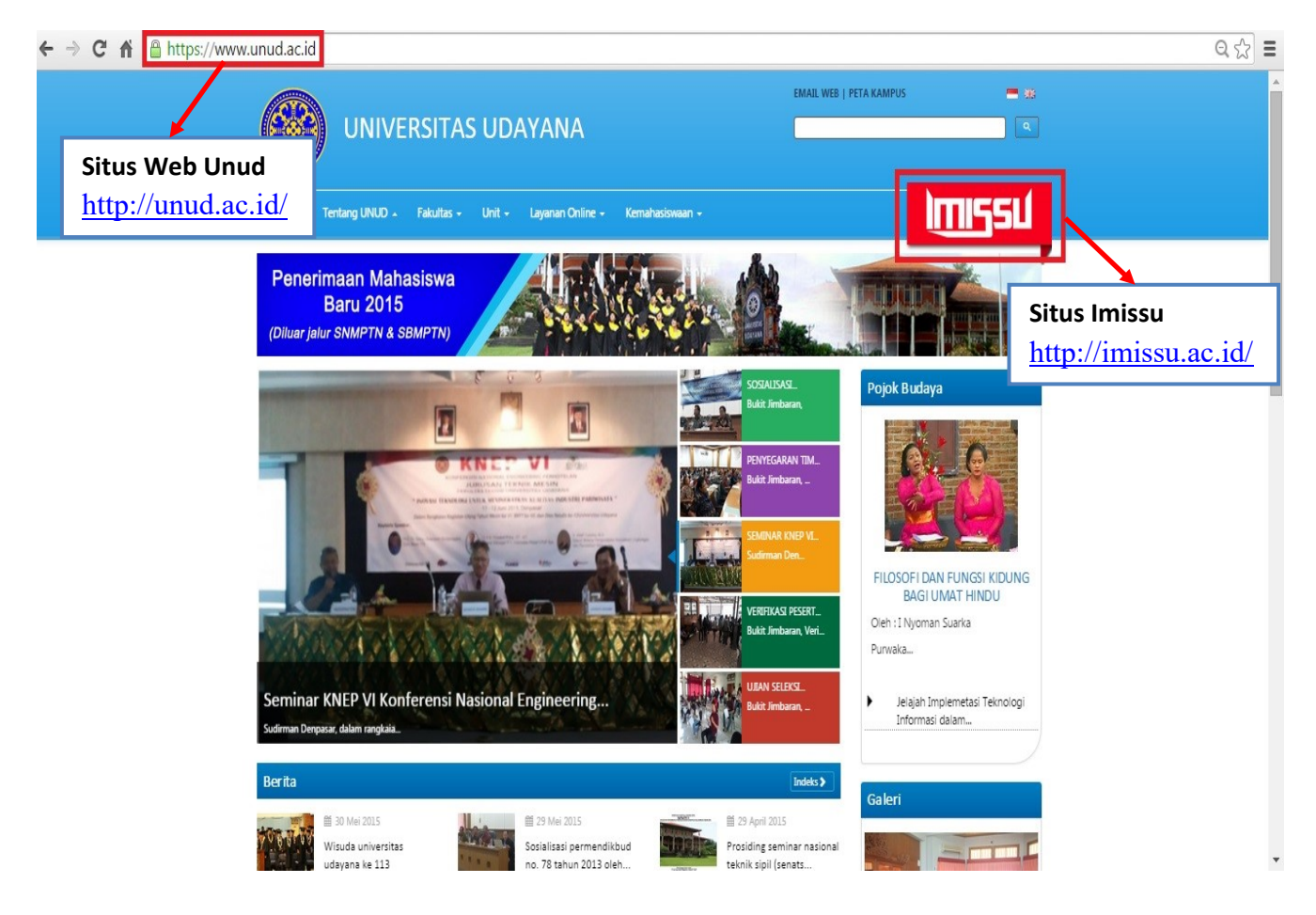

Gambar 1.1 Link imissu.ac.id

6. Selanjutnya akan masuk ke halaman Login Imissu, **masukkan username dan password** serta input captchanya di dalam kolom seperti contoh pada **Gambar 2.1** di bawah ini :

|   | INTEGRATED MAN | <u>15</u> 51 |      |
|---|----------------|--------------|------|
| 1 | admin          |              |      |
| - | •••••          |              | ۲    |
|   | ager           | Change text  |      |
| - | jager          |              |      |
|   |                | L            | ogin |

Gambar 2.1 Tampilan Login imissu

7. Kemudian jika berhasil akan masuk ke halaman menu utama Imissu, lalu pilih menu **Pendaftaran Wisuda**, seperti **Gambar 3.1** di bawah ini :

|          |                           | Menu Simak<br>Mahasiswa                           | Wisuda                    | Menu Simak<br>Operator                              |
|----------|---------------------------|---------------------------------------------------|---------------------------|-----------------------------------------------------|
| Jsername | Generic placeholder image |                                                   |                           |                                                     |
| Nama I   | Fakultas                  |                                                   | Ť                         |                                                     |
| Status I | Pegawai                   |                                                   |                           |                                                     |
| [        | 🖸 Edit 🕞 Log Out          | Sistem Informasi<br>Management Akade<br>Mahasiswa | Pendaftaran Wisuda<br>mik | Sistem Informasi<br>Management Akademik<br>Operator |

"Bersatu Membangun Udayana"

Gambar 3.1 Tampilan Awal Imissu

Selanjutnya akan masuk ke halaman utama Sistem Informasi Wisuda seperti pada Gambar
 4.1 di bawah ini :

Keterangan Gambar :

- 4. Menampilkan daftar Calon Wisudawan
- 5. Menampilkan Calon Mahasiswa dengan lulusan terbaik
- 6. Menampilkan form Pencarian cepat berdasarkan Nim, Nama, Jenis Kelamin, Status Approval Fakultas, Strata, Jurusan, Periode, dan Status Approval BAA.
- 7. Edit : Edit Data Calon WisudawanKonfirmasi : Memverifikasi Data Mahasiswa

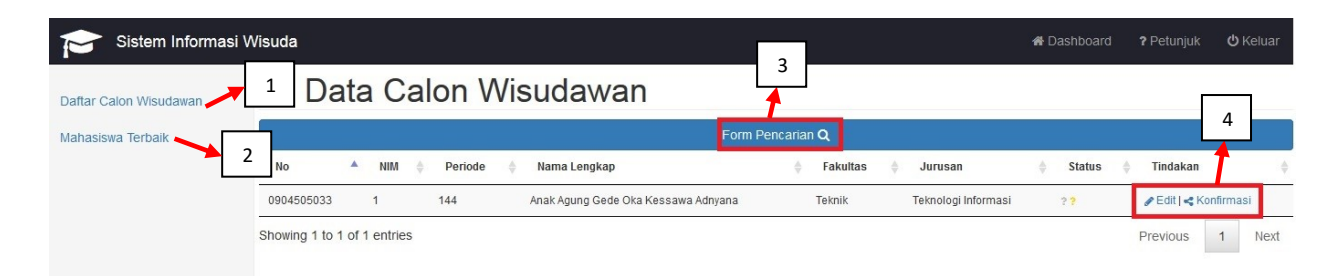

Gambar 4.1 Halaman Utama Sistem Informasi Wisuda

8. Berikut ini adalah tampilan untuk mahasiswa yang datanya akan di cek kembali datanya apakah sudah benar dan siap untuk di verifikasi, jika data dan berkasnya sudah lengkap, selanjutnya, cari kolom tindakan klik **Edit** untuk edit data mahasiswa, sedangkan untuk memverifikasi data mahasiswa tersebut, anda harus klik **Konfirmasi**, setelah data selesai di cek dan di edit selanjutnya data akan di approve, untuk mengapprove data dan berkas mahasiswa, klik **Konfirmasi**.

| Dat       | a Calo | n Wisuc | lawan                               |                      |                     |        |                       |
|-----------|--------|---------|-------------------------------------|----------------------|---------------------|--------|-----------------------|
|           |        |         | For                                 | m Pencarian <b>Q</b> |                     |        |                       |
| No        | ▲ NIM  | Periode | 🝦 Nama Lengkap                      | Fakultas             | Jurusan             | Status | Tindakan              |
| 904505033 | 1      | 144     | Anak Agung Gede Oka Kessawa Adnyana | Teknik               | Teknologi Informasi | ??     | 🖉 Edit   🔩 Konfirmasi |

Gambar 5.1 Tampilan Edit dan Konfirmasi Data

9. Setelah masuk ke halaman Pengesahan Wisudawan berkas mahasiswa siap untuk di approve oleh operator Fakultas, operator tinggal mengklik tombol approve seperti contoh gambar yang ada dibawah ini, setelah klik approve otomatis warna pada kolom **Sah di Fakultas** menjadi warna **hijau** 

Form Pengesahan Wisudawan Anak Agung Gede Oka Kessawa Adnyana, 🟆 0904505033 144 - 31 Juli 2015 Klungkung, 23 April 1991 Tempat/Tanggal Lahi Laki-Laki lenis Ke Email JI. G A Setelah di Approve 44191 menjadi warna hijau ing Gede Yudi Wahyun 2 S1 Fokulto Tek

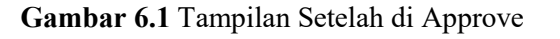

"Sistem Informasi Wisuda"

|                              | DATA TUGA                    |
|------------------------------|------------------------------|
| Judul                        |                              |
| Judul Bahasa Inggris         |                              |
| Abstrak                      |                              |
| Abstrak Bahasa Inggris       |                              |
| Kata Kunci                   |                              |
| File Halaman Awal            | Not Uploaded Yet             |
| File Bab 1                   | Klik Approvo uptuk           |
| File Bab 2                   | Kik Approve untuk            |
| File Bab 3                   | approve data                 |
| File Bab 4                   |                              |
| File Bab 5 dan Halaman Akhir | Not / pload t                |
|                              |                              |
|                              | Mahasiswa Tertaik Fakultas ? |
|                              | Approve ? Kembali            |
|                              |                              |

Gambar 6.2 Tampilan tombol Approve

## PETUNJUK LOGIN DAN PENDAFTARAN CALON WISUDAWAN UNIVERSITAS UDAYANA

9. Pertama-tama hal yang harus dilakukan adalah masuk ke halaman situs imissu terlebih dahulu dengan cara ketik : <u>http://imissu.ac.id/</u> atau bisa dengan masuk ke web utama Universitas Udayana ketik : <u>http://unud.ac.id/</u> seperti pada **Gambar 1.1** di bawah ini.

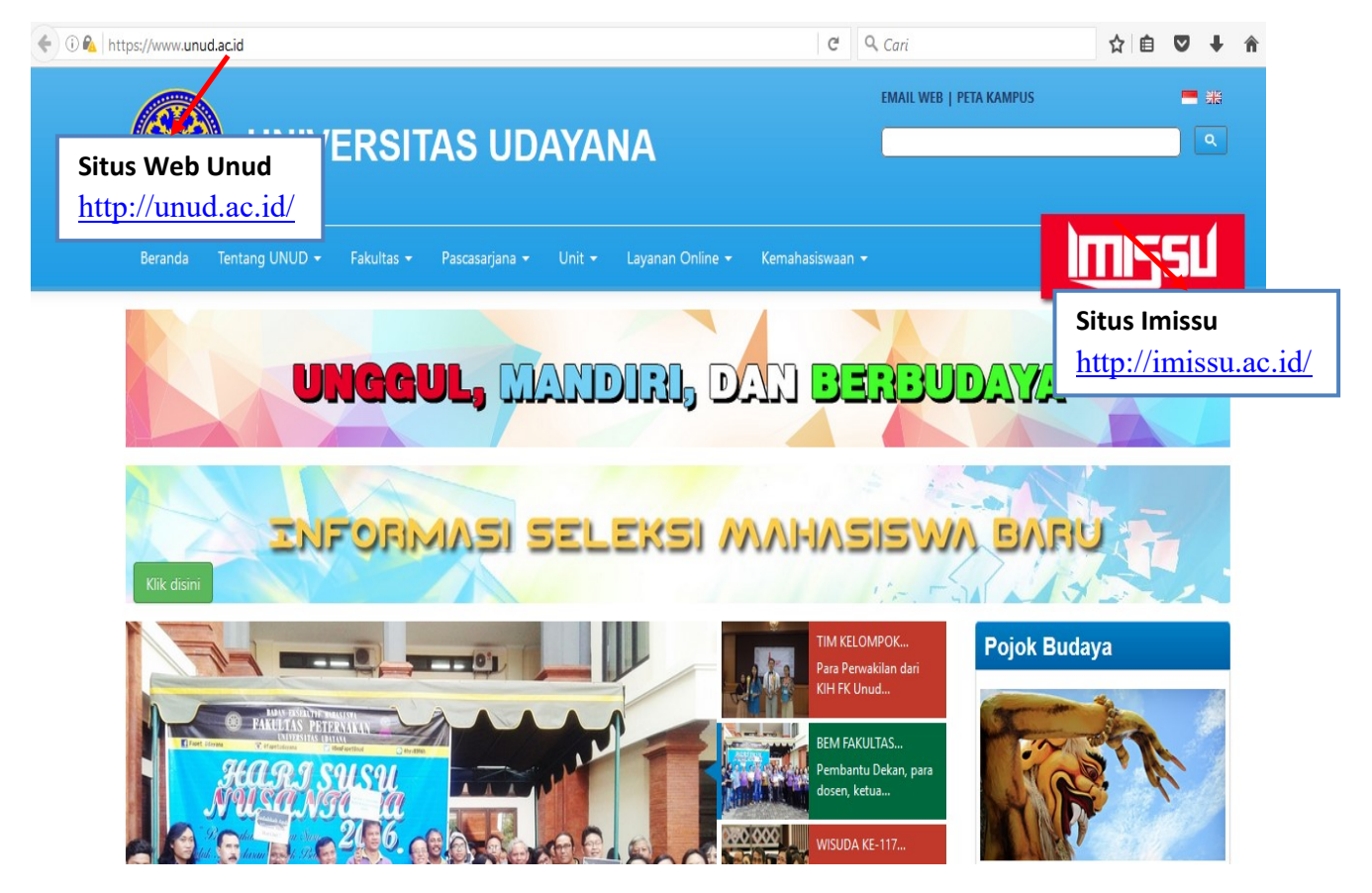

Gambar 1.1 Tampilan Web Unud

10. Selanjutnya akan masuk ke halaman Login Imissu, **masukkan username dan password** serta input captchanya di dalam kolom seperti contoh pada **Gambar 2.1** di bawah ini :

| 1 | admin |             |   |
|---|-------|-------------|---|
| - |       |             | ۲ |
|   | ager  | Change text |   |
|   | jager |             |   |

Gambar 2.1 Tampilan Login imissu

11. Kemudian jika berhasil akan masuk ke halaman menu utama Imissu, lalu pilih menu pendaftaran wisuda, seperti **Gambar 3.1** di bawah ini :

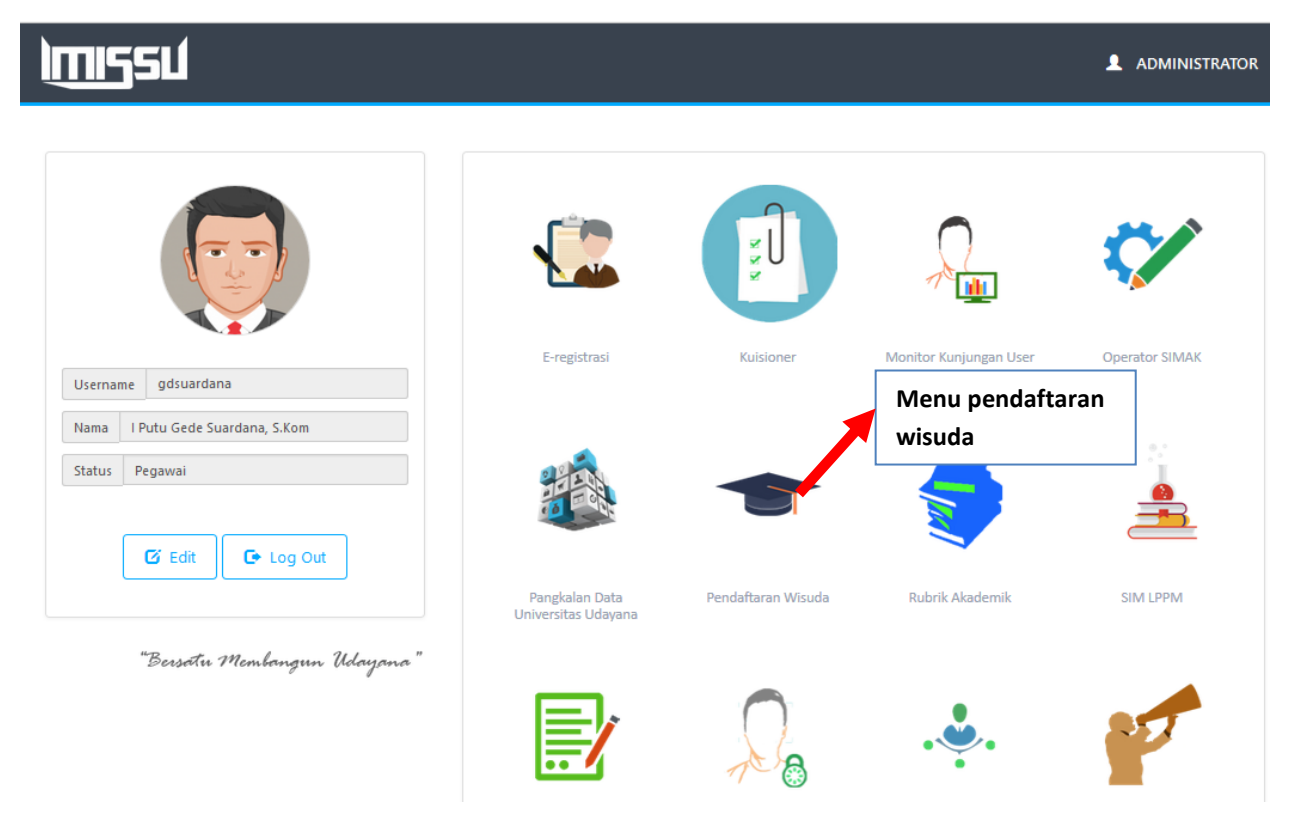

Gambar 3.1 Tampilan Awal Imissu

12. Selanjutnya akan masuk ke halaman utama **Pendaftaran Wisuda** seperti pada **Gambar 4.1** di bawah ini :

Keterangan Gambar :

- 10. Menu untuk edit biodata wisudawan.
- 11. Menu untuk upload tugas akhir. (Contoh dapat dilihat pada pada Gambar 4.2)
- 12. Menu untuk mencetak bukti pendaftaran.
- 13. Menu untuk mencetak bukti upload file.
- 14. Status pembayaran mahasiswa, jika mahasiswa dinyatakan lunas dalam pembayaran SPP atau UKT maka statusnya Lunas, apabila mahasiswa tersebut ternyata ada tunggakan maka ada pemberitahuan kwitansi yang belum lunas, untuk verifikasi kwitansi yang dinyatakan belum lunas, mahasiswa yang bersangkutan harus ke Unit USDI untuk verifikasi tunggakannya, (Contoh dapat dilihat pada **Gambar 4.2**)
- 15. Status Verifikasi jika semua kotak berwarna hijau artinya data dan berkas mahasiswa telah diverifikasi oleh bagian Prodi, Fakultas dan BAA

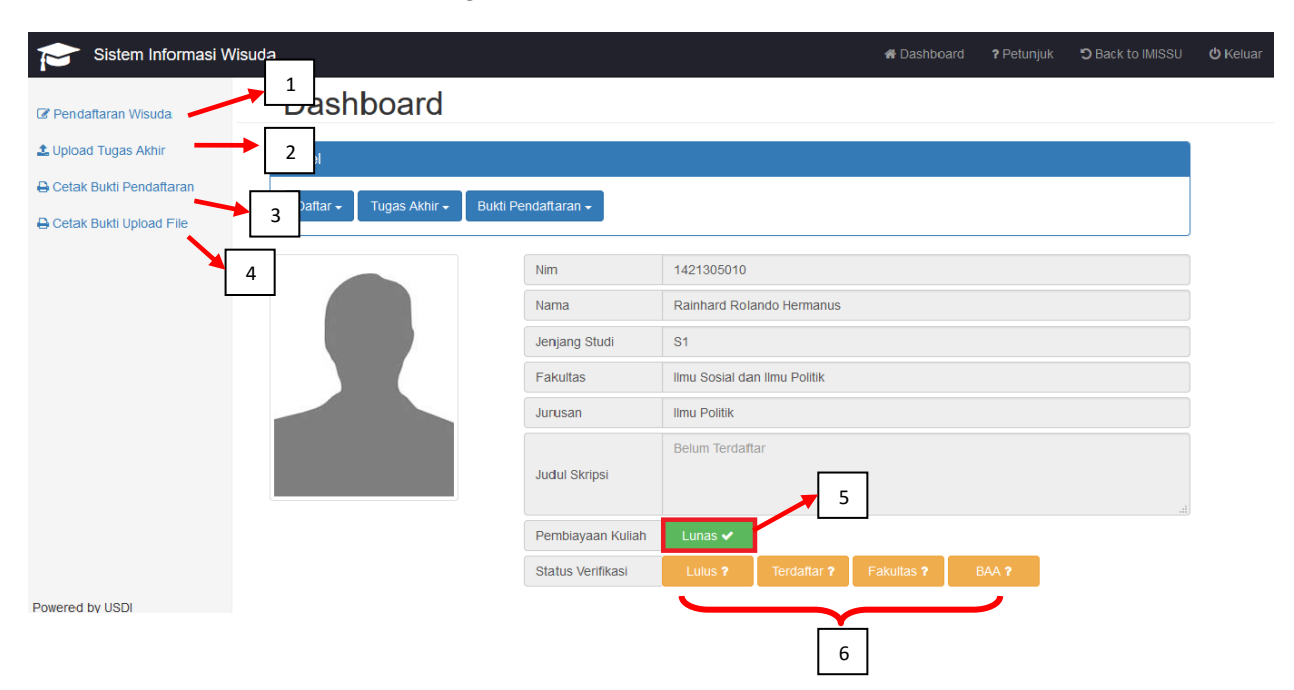

Gambar 4.1 Halaman Utama Pendaftaran Wisuda

| Sistem Informasi Wisuda |                         |                                     | Dashboard | ? Petunjuk | C Back to IMISSU | <b>රා</b> Keluar |
|-------------------------|-------------------------|-------------------------------------|-----------|------------|------------------|------------------|
| Pendaftaran Wisuda      |                         |                                     |           |            |                  |                  |
| 2 Upload Tugas Akhir    |                         |                                     |           |            |                  |                  |
| Cetak Bukti Pendaftaran | endaffaran <del>-</del> |                                     |           |            |                  |                  |
| Cetak Bukti Upload File |                         |                                     |           |            |                  |                  |
| 4                       | Nim                     | 1208505010                          |           |            |                  |                  |
|                         | Nama                    | Kadek Widya Yulihartati             |           |            |                  |                  |
|                         | Jenjang Studi           | S1                                  |           |            |                  |                  |
|                         | Fakultas                | Matematika dan Ilmu Pengetahuan Ala | am        |            |                  |                  |
|                         | Jurusan                 | Farmasi                             |           |            |                  |                  |
|                         | Judul Skripsi           | Belum Terdaftar                     | 5         |            | h                |                  |
|                         | Pembiayaan Kuliah       | 3 Kwitansi Belum Lunas ?            |           |            |                  |                  |
|                         | Status Verifikasi       | Lulus ? Terdaftar ? Fakulta         | as ? BA   | V 2        |                  |                  |
|                         |                         | 6                                   |           |            |                  |                  |

Gambar 4.2 Contoh Mahasiswa yang dinyatakan Belum Lunas

13. Berikut ini adalah tampilan untuk Upload Tugas Akhir, mahasiswa harus melengkapi kolom yang sudah disediakan, selanjutnya mahasiswa diminta untuk mengunggah tugas akhirnya, untuk berkas tugas akhir file yang di unggah harus dengan format pdf, setelah data dilengkapi kemudian klik Simpan.

### Upload Tugas Akhir

| Penting! Semua field wajib diisi, dan se | nua dokumen tugas akhir anda harus diunggah.                                                                                                    | × |
|------------------------------------------|----------------------------------------------------------------------------------------------------|---|
| Penting! Dokumen bukti bahwa anda s      | idah mengunggah tugas akhir anda hanya bisa dicetak setelah proses ini terpenuhi                                                                                                    | × |
| NIM                                      | 0904505033                                                                                                    | ? |
| Periode Wisuda                           | Belum Terdaftar                                                                                                    | ? |
| Judul Laporan                            | RANCANG BANGUN SISTEM SMART ELECTRONIC OFFICE (SEO) MODUL PENJADWALAN MANUAL BERBASIS WEB STUDI KASUS JURUSAN<br>TEKNOLOGI INFORMASI                                                                                                    | ? |
| Judul Laporan (Bahasa Inggris)           | SMART ELECTRONIC SYSTEM DESIGN OFFICE (SEO) MANUAL MODULE SCHEDULING BASED STUDY INFORMATION TECHNOLOGY DEPARTMENT                                                                                                    | ? |
| 8                                        | Abstrak<br>Perkembangan teknologi sistem pengaturan proses di industri dewasa ini menuju penerapan teknologi informasi, vaitu pengaturan komponen department                                                                                                    | 1 |
| Abstrak                                  | melalui sinyal listiik. <u>Bressure</u> control trainer 38-714 adalah modul ajar teknologi elektro- <u>oncumatik</u> yang membahas pengaturan tekanan. Perubahan variasi<br>beban dan gangguan pada teknologi elektro- <u>gengtonen</u> t dapat menyebabkan respon sistem titak sesuai dengan kriteria yang diharapkan.<br>Pengaruh gangguan yang terdapat pada sistem proses dapat <u>direduksi</u> dengan <u>kontroler kaskade</u> . Selain itu, metode <u>kaskade</u> digunakan untuk<br>meningkatkan kecepatan respon sistem. Dengan pendekatan <u>fuzzy</u> , masalah <u>kontroler</u> <u>kaskade</u> . Selain itu, metode <u>kaskade</u> digunakan untuk<br>yang rumit. | ? |

| Keyword (Pisahkan dengan koma) | Penjadwalan manual,         | ?                  |
|--------------------------------|-----------------------------|--------------------|
| Keyword Inggris                | Scheduling manual           | ?                  |
| Halaman Awal                   | Pilih File Halaman Awal.pdf | Not Uploaded Yet ? |
| Bab 1                          | Pilih File Bab 1.pdf        | Not Uploaded Yet ? |
| Bab 2                          | Pilih File Bab 2.pdf        | Not Uploaded Yet ? |
| Bab 3                          | Pilih File Bab 3.pdf        | Not Uploaded Yet ? |
| Bab 4                          | Pilih File Bab 4.pdf        | Not Uploaded Yet ? |
| Bab 5 dan Halaman Akhir        | Pilih File Bab 5.pdf        | Not Uploaded Yet ? |
|                                |                             |                    |
|                                | Simpan Batal                |                    |

Gambar 4.3 Tampilan Upload Tugas Akhir

# **ALUR PENDAFTARAN CALON WISUDAWAN**

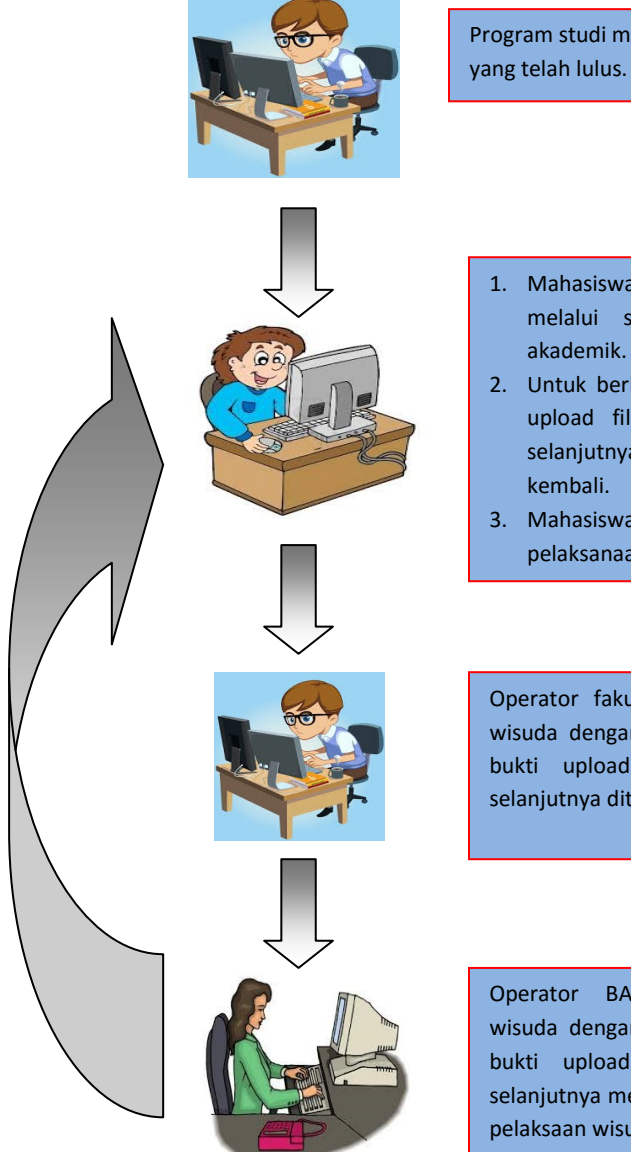

Program studi mengkonfirmasi mahasiswa yang telah lulus.

- Mahasiswa melakukan pendaftaran wisuda melalui sistem informasi management akademik.
- 2. Untuk berkas bukti pendaftaran dan bukti upload file diserahkan ke fakultas dan selanjutnya ke BAA untuk di verifikasi kembali.
- 3. Mahasiswa menerima pengumuman pelaksanaan tanggal wisuda.

Operator fakultas memverifikasi pendaftaran wisuda dengan berkas bukti pendaftaran dan bukti upload file dari mahasiswa untuk selanjutnya diteruskan ke BAA.

Operator BAA memverifikasi pendaftaran wisuda dengan berkas bukti pendaftaran dan bukti upload file dari mahasiswa untuk selanjutnya memberikan pengumuman tanggal pelaksaan wisuda ke mahasiswa.